# HIXNY'S PROVIDER PORTAL

Step-By-Step Instructions for Logging In, Resetting Your Password and Using Push Notification for Two-Factor Authentication

November 2021

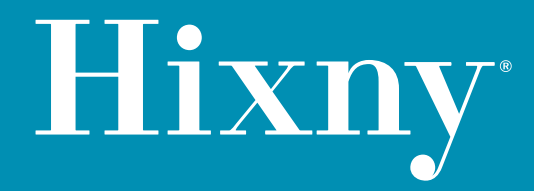

## Setting/Resetting Your Password

1

| Hixny                                                                                                    |  |
|----------------------------------------------------------------------------------------------------|--|
| Sign In                                                                                                    |  |
| Email Address                                                                                                    |  |
| Password                                                                                                    |  |
| Remember my email address                                                                                                    |  |
| Login                                                                                                    |  |
| Forgot Password?/Reset Password<br>Need Help Logging In?                                                                                                    |  |
| Authentication<br>ou now have the option to use push authentication via<br>h app on your mobile device for logging in, eliminating<br>e need to check your email for a passcode. |  |
| Learn More                                                                                                    |  |
|                                                                                                    |  |

Click the "Forgot Password?/ Reset Password" link

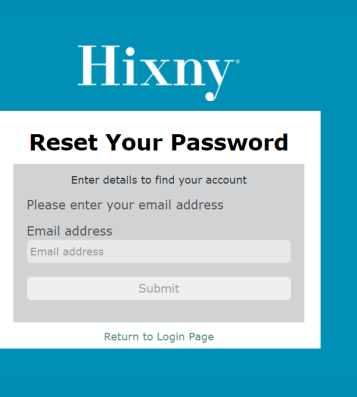

#### **2** Enter your email address. Click "Submit."

An email will be sent to you that contains a link to reset your password.

If you do not see an email in your inbox, be sure to check your spam/deleted/ junk folders.

### Hixny

| Password                                                                                                    | ~ |
|----------------------------------------------------------------------------------------------------|---|
|                                                                                                    | 9 |
| Confirm password                                                                                                    | 0 |
| Your password must meet the<br>requirements below:<br>• Must be between 8 and 64 characters in<br>length<br>• Must include 1 uppercase letter<br>• Must include 1 lowercase letter<br>• Must include a special character (e.g.<br>• []@#\$\$%^\$\$"()=+[]():;<>/?)<br>• Must not be any of your previous 24<br>passwords | 8 |
| Submit                                                                                                    |   |
| Return to Login Page                                                                                                    |   |

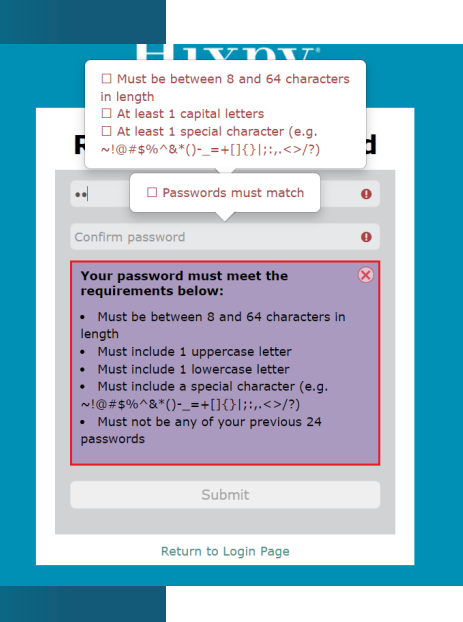

#### Create a new password. New password requirements:

- Must not be any of your previous 24 passwords
- Must be between 8 and 64 characters in length
- Must include 1 uppercase letter
- Must include 1 lowercase letter
- Must include a special character (e.g. \*, #, !, %)

Re-enter password to confirm and click "Submit".

4

3

If the password does not meet the minimum requirements, you will be prompted to try again.

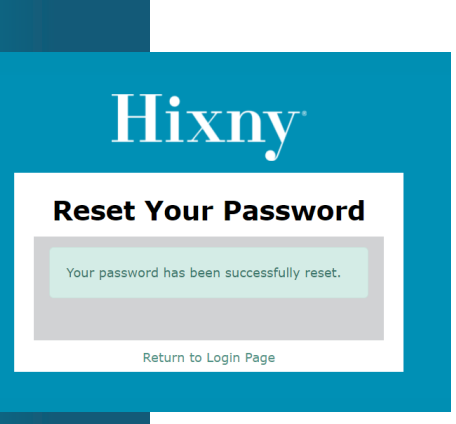

If successful, you will see a notification 5 that the password has been changed.

Click "Return to Login".

Login with your email address and new password

### **Forgot Password**

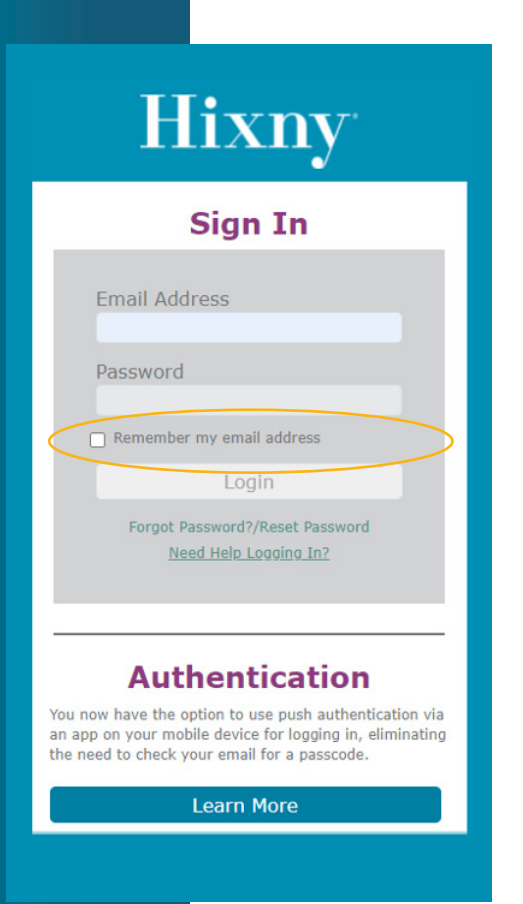

To prevent locking yourself out, click the "Forgot Password?/Reset Password" button at any time.

You have 10 attempts to correctly enter your email address and password before being locked out. For each incorrect password, there will be a notice that appears at the top of your screen.

After 10 incorrect attempts, your account will be locked. There are two ways to unlock your account:

- Wait 10 minutes and your account will unlock itself.
- Contact Hixny Support
  - By phone Monday–Friday between 9 a.m. and 5 p.m.: (518) 640-0021, select option 2

# Logging in with Email

| Hixny                                                                                                    |
|----------------------------------------------------------------------------------------------------|
| Sign In                                                                                                    |
| Choose your authentication method<br>One-time passcode via email<br>Push authentication via ForgeRock<br>authentication app |
| Login                                                                                                    |
| Need Help Logging In?                                                                                                    |
|                                                                                                    |
|                                                                                                    |
| Hivov                                                                                                    |

#### 1 If this is your first time logging in on the device, you will be prompted to authenticate the device.

After entering your email address and password, you can choose to receive a one-time passcode via email or a push notification on your mobile device to authenticate.

| We Do Not Recognize The Device You Are<br>Using. A One-Time Passcode (OTP) Has<br>Been Sent To Your Email Address. Enter<br>That Code And Click Submit OTP<br>Enter OTP<br>Submit OTP<br>Request OTP<br>HelpDesk<br>Need Hele Legging In? | Hixny                                                                                                    |  |
|----------------------------------------------------------------------------------------------------|----------------------------------------------------------------------------------------------------|--|
| Enter OTP<br>Submit OTP<br>Request OTP<br>HelpDesk<br>Need Hele Logging In2                                                                                                    | We Do Not Recognize The Device You Are<br>Using. A One-Time Passcode (OTP) Has<br>Been Sent To Your Email Address. Enter<br>That Code And Click Submit OTP |  |
| Submit OTP<br>Request OTP<br>HelpDesk<br>Need Hele Legaing In?                                                                                                    | Enter OTP                                                                                                    |  |
| Request OTP<br>HelpDesk<br>Need Hele Legaing In?                                                                                                    | Submit OTP                                                                                                    |  |
| HelpDesk<br>Need Hele Legging In?                                                                                                    | Request OTP                                                                                                    |  |
| Need Help Logging In?                                                                                                    | HelpDesk                                                                                                    |  |
| Need Help Logging In?                                                                                                    |                                                                                                    |  |
|                                                                                                    | Need Help Logging In?                                                                                                    |  |

2

If you choose email, retrieve the one-time password that was sent to your email.

3

Type the one-time password in the box and hit "Submit one-time password." If your one-time password expires, or you didn't receive one, click "Request one-time password."

# Logging In with Mobile Device Using Push Authentication (First Time)

### Hixny

Ch

| Sign In                                                                                                    |
|----------------------------------------------------------------------------------------------------|
| oose your authentication method<br>Dne-time passcode via email<br>Push authentication via ForgeRock<br>hentication app |
| Login                                                                                                    |
| Need Help Logging In?                                                                                                  |
|                                                                                                    |

#### If this is your first time logging in on the device, you will be prompted to authenticate the device.

After entering your email address and password, you can choose to receive a one-time passcode via email or a push notification on your mobile device to authenticate.

### Hixny

 Open your phone's app store and search for the ForgeRock Authenticator app. Download the app on your phone.
One last time, enter below the onetime passcode (OTP) we've sent to your email address.

3. Click "Submit OTP."

| Enter OTP             |  |
|-----------------------|--|
| Submit OTP            |  |
| Request OTP           |  |
| Need Help Logging In? |  |

2 If you choose "Push authentication via Forgerock authenticator app," after clicking "Login" you will see a series of steps to take to setup push notifications.

3

Download the ForgeRock Authenticator app on your phone through your mobile device's app store and allow the app to access your camera and send notifications.

### Hixny

 Open your phone's app store and search for the ForgeRock Authenticator app. Download the app on your phone.
One last time, enter below the onetime passcode (OTP) we've sent to your email address.

3. Click "Submit OTP."

| Enter OTP             |  |
|-----------------------|--|
| Submit OTP            |  |
| Request OTP           |  |
| Need Help Logging In? |  |
|                       |  |

4 While the app downloads, check your email one last time to retrieve the one-time passcode needed to verify your identity.

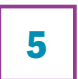

Enter the one-time password and click "Submit one-time password."

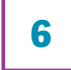

7

A QR code will now display.

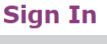

To complete registering your device for push authentication, scan the QR code below using your ForgeRock authenticator app. After scanning the QR code, you will be automatically logged into the portal. The next time you visit, you will receive a push notification from the app asking you to approve your login.

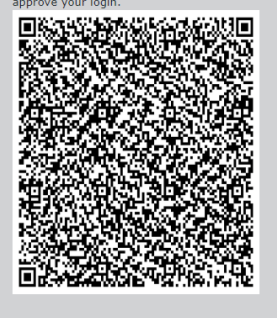

Return to Login with Email

O Use the ForgeRock Authenticator app to complete the next step

After taking action, it may take up to 20 seconds to be logged in.

Need Help Logging In?

 Open the Forgerock Authenticαtor app
you just downloaded to your mobile device and scan the QR code.

Your device is now registered.

# Subsequent Login Using Push Authentication on Your Mobile Device

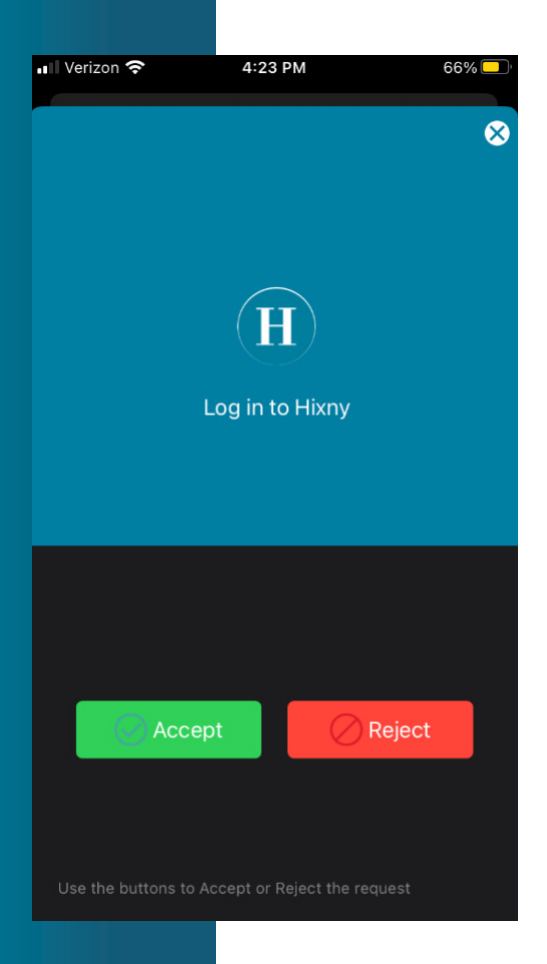

Once you've registered your device, you will no longer be prompted to enter a one-time password to log into Hixny's provider portal.

After entering your email address and password, you will receive a push notification on your phone.

Hit "Accept" to be logged into the portal.

# Switching Back to Email One-time Password from Push Authentication

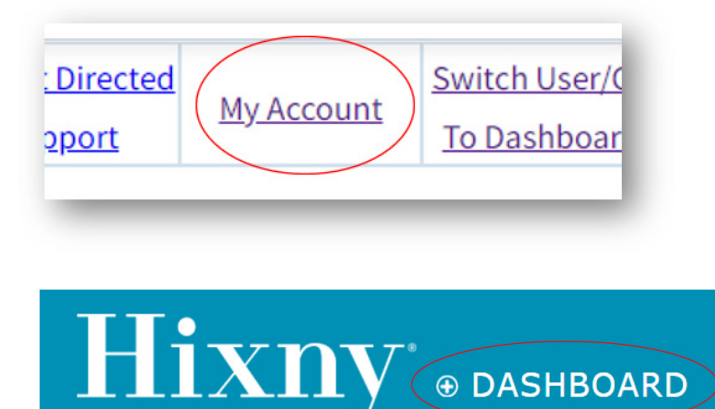

1

Delete your authenticated device from your profile.

- Log into the portal using the normal push authentication process.
- At the top of the page, click on My Account.
- Click the + button next to Dashboard.
- In the Authentication Devices section, click on the three dots then "Delete" to remove your device from your profile.
- The next time you log in, the system will give you the option to be emailed a one-time password for authentication.

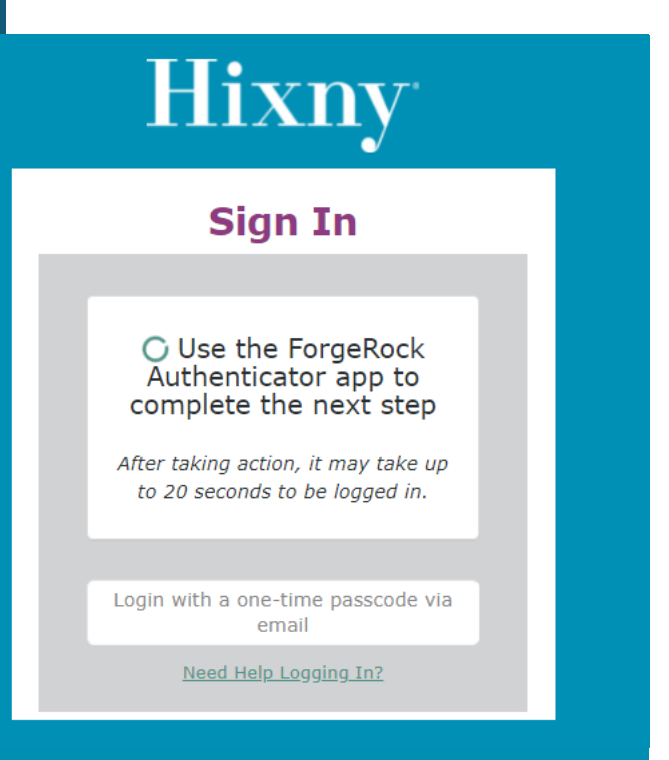

### 2

#### One-time login with email

If you do not want to delete your authenticated device and are only looking to use email authentication temporarily, click the "Login with a one-time passcode via email" button on the Waiting for User Action screen.

You will still receive a push notification on your device, but instead of accepting that, follow the prompts on your computer to receive an one-time password by email for authentication.